# 川西市公共施設予約システム予約方法等のご案内

# (川西市社会体育施設および川西市東久代運動公園専用)

【2024年7月19日改訂版】

(公財) 川西市文化・スポーツ振興財団

・川西市公共施設予約システムについて

川西市公共施設予約システムではインターネットに接続できる携帯電話やパソコンを使用して市内スポーツ施設の抽選申込みや利用申込・空き状況の確認などが行 えます。

・このガイドブックについて

このガイドブックは川西市公共施設予約システムの利用方法や利用していただく ための手続きについてまとめたものです。システムをご利用になられる際はご一読 ください。

※ 説明に使用している画面イメージは、実際のものとは異なる場合があります が、ご了承ください。

※システムの使用にあたり利用者団体登録は無料ですが、通信にかかる費用は利用 者負担となります。

※使用時間には、準備および清掃・後片付けの時間も含みます。

※専用使用の額を算定する場合において、2時間未満または1時間未満の時間は、 2時間または1時間となります。

1

## 施設使用料金一覧表

| Ι | 共通操作 | P. 4 |
|---|------|------|
| 1 | ログイン |      |

P. 3

P. 5

## Ⅱ 抽選

- 1 抽選申込
- (1) 抽選申込日程
- (2) 申込方法
- (3) 操作方法
- (4) 抽選申込内容確認
- (5) 注意事項

| Ш | 空き照会・ | • 予約 | Ρ. | 9 |
|---|-------|------|----|---|
|---|-------|------|----|---|

- 1 空き照会・予約
- 2 予約内容の確認
- 3. 予約の取消方法

### 施設使用料一覧表

#### 専用使用料

()は土・日・祝日の料金

|             | 佐司夕         |                                                  |                                                  | 2時間あた                 | りの使用料                  |  |  |  |
|-------------|-------------|--------------------------------------------------|--------------------------------------------------|-----------------------|------------------------|--|--|--|
|             | 加政力         |                                                  | 午後5                                              | 5時まで                  | 午後5時以降                 |  |  |  |
|             | 等1休答安       | 全面                                               | 5, 280円                                          | (6,340円)              | 7,680円(9,220円)         |  |  |  |
|             | 另   仲肖主     | 半面                                               | 2, 640円                                          | (3, 170円)             | 3,840円(4,610円)         |  |  |  |
| 総合体育館       | 第2体育室       |                                                  | 1, 680円                                          | (2,020円)              | 2,400円(2,880円)         |  |  |  |
|             | 第1·2武道室     |                                                  | 1, 200円                                          | (1,440円)              | 1,680円(2,020円)         |  |  |  |
|             | 研修室         |                                                  | 720円                                             | (870円)                | 1,200円(1,440円)         |  |  |  |
|             |             |                                                  | 1, 760円(2, 120円)                                 |                       |                        |  |  |  |
|             | 野球場         |                                                  | *4月、5月<br>額は、1時間                                 | 、8月及び9月0<br>あたり880円(1 | の午後5時以降の使用料の<br>,060円) |  |  |  |
|             |             |                                                  | 1,600円(                                          | 1, 920円)              |                        |  |  |  |
| 東久代<br>運動公園 | 球技場A・B・C    |                                                  | *4月、5月、8月及び9月の午後5時以降の使用料の<br>額は、1時間あたり800円(960円) |                       |                        |  |  |  |
|             |             |                                                  | 1, 200円(1, 440円)                                 |                       |                        |  |  |  |
|             | テニスコート      | *4月、5月、8月及び9月の午後5時以降の使用料の<br>額は、1時間あたり600円(720円) |                                                  |                       |                        |  |  |  |
|             | 会議室         |                                                  | 360円                                             |                       |                        |  |  |  |
|             | 軽運動室        |                                                  |                                                  | 60                    | D円                     |  |  |  |
| 市氏温水<br>プール | * 77        |                                                  | 冷水期                                              | (7•8月)                | 温水期(1~6月·9~12月)        |  |  |  |
|             |             |                                                  | 2, 4                                             | 00円                   | 3, 720円                |  |  |  |
|             | *市民温水プール(コ- | -ス)につい                                           | ては1時間あた                                          | りの使用料とな               | います。                   |  |  |  |

※1時間当たりの使用料は、2時間当たりの半額となります。

※市民以外の方(伊丹市、宝塚市、三田市及び猪名川町の区域内に住所を有する者を除く)は2倍の額となります。 (市民温水プールを除く)

※それぞれ2時間未満又は1時間未満の時間は、2時間又は1時間となります。

<専用使用>

◎使用者が入場料その他これに類するものを徴収する場合は、上記の金額の5倍の額となります。

(市民以外の者が入場料等を徴収する場合は、10倍の額となります。)

◎土・日・祝日の午前8時~9時の使用料は1時間あたりの額となります。(市民温水プールを除く)

◎使用者(市民温水プール(コース)を除く)は、市長が管理上支障が無いと認める場合は、1時間に限り使用許可時間を超 過して使用することができます。この場合において、使用者は、超過利用を希望する旨を使用終了前30分の間に申し出る ものとし、当該超過に係る使用料の額は、使用施設区分に係る使用料の1時間に相当する額となります。

## I 共通操作

- 1 ログイン
- (1)川西市公共施設予約システムにアクセスします。https://k2.p-kashikan.jp/kawanishi-city/index.php
- (2)利用者 I Dとパスワード入力画面が表示されるので、"ログイン"をクリックし、 利用者番号とパスワードを入力します。

| (1)   (2)   (2)   (2)   (2)   (2)   (2)   (2)   (2)   (2)   (2)   (2)   (2)   (2)   (2)   (2)   (2)   (2)   (2)   (2)   (2)   (2)   (2)   (2)   (2)   (2)   (2)   (2)   (2)   (2)   (2)   (2)   (2)   (2)   (2)   (2)   (2)   (2)   (2)   (2)   (2)   (2)   (2)   (2)   (2)   (2)   (2)   (2)   (2)   (2)   (2)   (2)   (2)   (2)   (2)   (2)   (2)   (2)   (2)   (2)   (2)   (2)   (2)   (2)   (2)   (2)   (2)   (2)   (2)   (2)   (2)   (2)   (2)   (2)   (2)   (2)   (2)   (2)   (2)   (2)   (2)   (2)   (2)   (2)   (2)   (2)   (2)   (2)   (2)   (2)   (2)   (2)   (2)   (2)   (2)   (2)   (2)   (2)   (2)   (2)   (2)   (2)   (2)   (2)   (2)   (2)   (2)   (2)   (2)   (2)   (2)   (2)   (2)   (2)   (2)   (2)   (2)   (2)   (2)   (2)   (2)   (2)   (2)   (2)   (2)   (2)   (2)   (2)   (2)   (2)   (2)   (2)   (2)   (2)   (2)   (2)   (2)   (2)   (2)   (2)   (2)   (2)   (2)   (2)   (2)   (2)   (2)   (2)   (2)   (2)   (2)   (2)   (2)   (2)   (2)   (2)   (2)   (2)   (2)   (2)   (2)   (2)   (2)   (2)   (2)   (2)   (2)   (2)   (2)   (2)   (2)   (2)   (2)   (2)   (2)   (2)   (2)   (2)   (2)   (2)   (2)   (2)   (2)   (2)   (2)   (2)   (2)   (2)   (2)   (2)   (2)   (2)   (2)   (2)   (2)   (2)   (2)   (2)   (2)   (2)   (2)   (2)   (2)   (2)   (2)   (2)   (2)   (2)   (2)   (2)   (2)   (2)   (2)   (2)   (2)   (2)   (2)   (2)   (2)   (2)   (2)   (2)   (2)   (2)   (2)   (2)   (2) | -/P/JTCALPRC                                         | awaaaaw Daacoo oo                                             | a                                                      | e Store Tradeo de la Pla | 8 ×         | с х<br>• С С 446 Ф 4  |
|----------------------------------------------------------------------------------------------------|------------------------------------------------------|---------------------------------------------------------------|--------------------------------------------------------|--------------------------|-------------|-----------------------|
|                                                                                                    |                                                      |                                                               |                                                        |                          |             | UR772                 |
| 川西市公共施設予約システム                                                                                                    |                                                      |                                                               |                                                        |                          |             |                       |
|                                                                                                    | し<br>空 5 状況の確認                                       |                                                               | 振奏案内                                                   | 施設のご案内                   | ट्रीमलम्बेड |                       |
|                                                                                                    | お知らせ 図                                               |                                                               |                                                        |                          |             |                       |
|                                                                                                    | 2027(令弟 6)年 6月<br>します。 💿                             | 14日 (金) みつなかホール                                               | レ【博憲】みつなかホール                                           | 6月18日(永曜日)より、全(          | 実設の利用を当苦你止  |                       |
|                                                                                                    | このシステムを進し<br>このシステムのサー<br>* ノラウザのlarex<br>* プラウザの 原を | に利用者から受付・登録<br>- ビス提供にのみ利用し、<br>シリプトとCooxieは有効<br>」ポタンに使用しないま | にた個人情報は、<br>他の目的で利用することに<br>かしいてお使いください。<br>うにお願い致します。 | はありません。                  |             |                       |
|                                                                                                    |                                                      |                                                               |                                                        |                          |             |                       |
|                                                                                                    |                                                      |                                                               |                                                        |                          |             |                       |
| 2 int                                                                                                    |                                                      | 📕 (Q. #8):                                                    | ad = a a a                                             | राखनाक झ                 |             | ^ ≫ A C ↔ xequers + 🕵 |

## Ⅱ 抽選

- 1. 抽選申込
- (1)抽選申込の日程はつぎのとおりとなります。
  抽選申込期間 ・・使用前月の1日(09:00) ~ 使用前月の7日(21:00)
  当選割当(抽選日)・使用前月の8日 ~ 使用前月の9日
  当選結果の確認期間・使用前月の10日(09:00) ~ 使用日当日まで
  当選結果の取消期間・使用前月の10日(09:00) ~ 使用日前7日まで
  抽選後の予約 ・・使用前月の13日(09:00) ~ 使用日の2日前まで
- (2) 抽選申込の方法はつぎのとおりとなります。
  抽選申込は、施設・区分選択から申込完了までの一連の操作を一申込とします。

ー申し込みにつき抽選グループごとに平日と土・日・祝日のそれぞれで最大 24コマ(1コマ2時間単位。但し、温水プールのコースは1時間単位)申し 込みできますが、抽選する際には抽選グループ単位で平日と土・日・祝日に関 係なく、最大当選数は12コマとなります。

- 【抽選グループ 最大申込件数・最大申込区分数一覧表】
- 抽選グループの施設は、つぎのとおり
- 1. 体育室・武道場・会議室
- (総合体育館)第1体育室·第2体育室·第一武道室·第二武道室·研修室
- (市民体育館)主競技場・多目的運動室・武道場・会議研修室
- (市民温水プール)軽運動室・会議室
- 2. 野球場·球技場
- (市民運動場)野球場兼運動場
- (東久代運動公園)野球場・球技場A・球技場B・球技場C
- 3. テニスコート
- (市民運動場) テニスコート1・テニスコート2・テニスコート3
- テニスコート4・テニスコート5・テニスコート6・テニスコート7 (東久代運動公園)テニスコートA・テニスコートB・テニスコートC
  - テニスコートD・テニスコートE
- 4. プール

(市民温水プール) 一般用プールコース①・一般用プールコース② 一般用プールコース③

市民温水プールの一般用プールコースについては、予約申し込み時と利用時で異 なる場合があります。(コースの指定はできません。) (3) 操作方法はつぎのとおりとなります。

 「抽選施設一覧」の中から希望施設を選択し、「対象年月」をクリックし、 ガイダンスどおりに進めてください。

## 【申込方法選択】

| Internal | 68599375. ×              | F           |                                          |                     |                      |                   |                 |                      |        |
|----------|--------------------------|-------------|------------------------------------------|---------------------|----------------------|-------------------|-----------------|----------------------|--------|
|          | k2.p kashkonjp/kowanis   |             |                                          |                     |                      |                   |                 |                      | ÷.     |
| 2004 (T# | (1244). 🧊 Manasa (14694) | ■ ###/+12+5 | . 💧 ##5################################# | oith 🖌 📓 2005       | 1200 P.L. 🔲 (LAT FEB | COUL. 🕒 Americana | 97- 📴 Axanlarik | Ast. 👷 Ulākottu - vo |        |
|          |                          |             |                                          |                     |                      |                   |                 | 2714-5               | ) (U   |
| 共施設      | 予約システ」                   |             |                                          |                     |                      |                   |                 |                      |        |
| の確認      | 抽選施設一覧                   | 申込トレイ       | 申込みの確認・取消 マイページ                          |                     |                      |                   |                 |                      |        |
|          |                          | 抽選施設一       | -覧:: 【川西たろう】                             |                     |                      |                   |                 |                      |        |
|          |                          |             | 施設                                       | 受付获民                | 中运期間                 | 対象年月              |                 |                      |        |
|          |                          |             | 中民体育能 主要被除(全面)                           | 愛信事                 | 6H 18~6H 75          | 2021年7月           |                 |                      |        |
|          |                          |             | 市民体育起 主概级储A                              | 受付中                 | 68 18~ 68 78         | 2024年7月           |                 |                      |        |
|          |                          |             | 市民治育病主義成績6                               | 关行中                 | 6月1日6月7日             | 2024年7月           |                 |                      |        |
|          |                          |             | 市式体育结 的复数                                | \$10+               | 0Л1U 0Л/U            | 2024年6月           |                 |                      |        |
|          |                          |             | 市民体育語 多目的運動室(全面)                         | 受付中                 | 68 18~-68 78         | 2024年7月           |                 |                      |        |
|          |                          |             | 市大体合成今日的建設工人                             | <b>米付中</b>          | 6月1日~6月7日            | 2024年7月           |                 |                      |        |
|          |                          |             | 市民作行旗多目的運動当日                             | 受付中                 | 6月1日~6月7日            | 2024年7月           |                 |                      |        |
|          |                          |             | 市長体百進 金礦初修室(全面)                          | £kπ                 | 68 10~68 70          | 2024年7月           |                 |                      |        |
|          |                          |             | 市民体育运会課研修学A                              | <b>₽</b> %.⊕        | 6.9 18~ 6.9 78       | 2624年7月           |                 |                      |        |
|          |                          |             | 中民体育物 会開研究室B                             | <b>₽</b> @ <b>#</b> | 6.9 18~6.9 75        | 2021年7月           |                 |                      |        |
|          |                          |             | 市民連新時 野球機奈運動機                            | 爱信中                 | 6.8.18~ 6.8.78       | 2024年7月           |                 |                      |        |
|          |                          |             | 市法道影響 デニスコードの                            | 党行中                 | 65 1E65 7E           | 2024年7月           |                 |                      |        |
|          |                          |             | 市大連制橋 アニスコート(2)                          | 式行中                 | 6月1日~6月(日            | 2024年7月           |                 |                      |        |
|          |                          |             | 市実遊動場 デニスロート(3)                          | 受行中                 | 8月1日~6月7日            | 2024年7月           |                 |                      |        |
|          |                          |             | 市実際時間 テニスコート分                            | 공산교                 | 8 <u>810~6871</u>    | 2024年7日           |                 |                      |        |
|          |                          |             | 💾 (Q 6.2 🧑 🙀                             |                     | 0 41 43 WT           | a 🗾               |                 | ~ * .                | A CI o |

①-2抽選日の時間を指定。

カレンダー画面の中から希望日・希望時間を選択し、「申込トレイに入れる」 をクリックしください。

| 2.114 | 创于的2.754 × -             |                |                  |               |                          |              |                    |                                     |                            |
|-------|--------------------------|----------------|------------------|---------------|--------------------------|--------------|--------------------|-------------------------------------|----------------------------|
|       | E2 p-bashibariji;hamaria |                |                  |               |                          |              |                    |                                     | e e 🏠 🤤 🗇                  |
| -     | 22 Wind BRAN             | . BRE/ODITE    | A while The rist | IN MARY SAME  | a martin kikele          | 220 Fax2#-F2 | an-Pers of a Bl an |                                     | Internet and Heat tar- ve- |
|       |                          |                |                  |               |                          |              |                    |                                     |                            |
|       |                          |                |                  |               |                          |              |                    |                                     | ニマイページ                     |
|       | 1.11.1.1.1.1.1.1.1       |                |                  |               |                          |              |                    |                                     |                            |
| 設     | 予約システル                   | k.             |                  |               |                          |              |                    |                                     |                            |
|       |                          |                |                  |               |                          |              |                    |                                     |                            |
|       | 10.100 etc 10. 100       | #111 A         | this to MIT . R  | mark marked a |                          |              |                    |                                     |                            |
| 0     | 拥腐地設一起                   | 中心トレイ          | 申込みの雑怒・月         | 以消 マイヘーン      | <                        |              |                    |                                     |                            |
|       |                          | 抽發曲:3、…        | 【川西たろう】          |               |                          |              |                    |                                     |                            |
|       |                          | 加速中心…          | THE KON          |               |                          |              |                    |                                     |                            |
|       |                          | 申し込みは6         | 月7日までです。         |               |                          |              |                    |                                     |                            |
|       |                          |                |                  |               |                          |              | 再                  | 読込・課報クリア                            |                            |
|       |                          |                |                  |               | the second second second |              |                    | and the second of the second second |                            |
|       |                          | -              | 9 10             | 2024(令和 6     | )年7月市民道                  | 国水フール会議室     | 17 19              | 10 20                               |                            |
|       |                          | 7/1(月)         | 抽訳(1)            | 抽送(1)         | 1413米(0)                 | 抽到(0)        | 抽訳(0)              | 抽訳(0)                               |                            |
|       |                          | 7/2 (火)        | 抽選(1)            | 抽選(1)         | 推選(0)                    | 油道(0)        | 抽選(0)              | 抽選(0)                               |                            |
|       |                          | 7/3 (2)        | 相通(1)            | 抽通(1)         | (0) 無法                   | (伝)通(0)      | 相通(0)              | 相通(0)                               |                            |
|       |                          | 7/4 (木)        | 抽迹(1)            | 相述(0)         | 推进(0)                    | 相迎(0)        | 相近(0)              | 抽迹(0)                               |                            |
|       |                          | 7/5 (会)        | 抽測(1)            | 抽遇(0)         | 抽選(0)                    | 抽週(0)        | 拍潤(0)              | 抽選(0)                               |                            |
|       |                          | 7/6 (±)        | 抽迹(1)            | 抽送(1)         | 112(1)                   | 袖道(1)        | 相近(0)              | 抽迹(0)                               |                            |
|       |                          | 7/7 (8)        | x                | 抽選(0)         | 油潤(0)                    | 抽選(0)        |                    |                                     |                            |
|       |                          | E              | 9 10             | 11 12         | 13 14                    | 15 16        | 17 18              | 19 20                               |                            |
|       |                          | 7/8 (月)        | 抽遇(1)            | 抽遇(0)         | 推測(0)                    | 油潤(0)        | 抽週(0)              | 抽選(0)                               |                            |
|       |                          | 7/9 (火)        | 抽迹(1)            | 抽述(0)         | 抽述(0)                    | 抽道(0)        | 相近(0)              | 抽述(0)                               |                            |
|       |                          | 7/10 (水)       | 抽過(1)            | 抽選(0)         | 抽週(0)                    | 抽遇(0)        | 抽週(0)              | 抽遇(0)                               |                            |
|       |                          | 7/11 (木)       | 油油供干量资           | 和油桶在桌前        | 推进(0)                    | 釉迹(0)        | 抽巡(0)              | 抽近(0)                               |                            |
|       |                          | 7/12 (金)       | 抽選(1)            | 抽選(0)         | 推測(0)                    | 油潤(0)        | 抽選(0)              | 抽選(0)                               |                            |
|       |                          | 7/13 (±)       | 相迹(0)            | 抽送(0)         | 推进(0)                    | 袖送(0)        | 抽巡(0)              | 抽迹(0)                               |                            |
|       |                          | 7/14(日)        | 抽選(0)            | 抽選(0)         | 油潤(0)                    | 抽選(0)        |                    |                                     |                            |
|       |                          | and the second | 9 10             | 11 12         | 13 14                    | 15 16        | 17 18              | 19 20                               |                            |
|       |                          | 7/15(月)        | 抽選(0)            | 抽遇(0)         | 油道(0)                    | 抽過(0)        | 抽週(0)              | 抽選(0)                               |                            |
|       |                          | 7/16 (兆)       | ×                | ×             | ×                        | 釉迹(0)        | 抽迎(0)              | 抽迹(0)                               |                            |
|       |                          | 7/17 (水)       | 抽過(1)            | 抽選(0)         | 推进(0)                    | 抽過(0)        | 抽週(0)              | 抽酒(0)                               |                            |
|       |                          | 7/18 (木)       | 抽迹(1)            | 抽送(0)         | 推进(0)                    | 推进(0)        | 相避(0)              | 抽送(0)                               |                            |
|       |                          | 7/19(金)        | 抽選(1)            | 抽選(0)         | 抽選(0)                    | 抽退(0)        | 抽選(0)              | 抽選(0)                               |                            |
|       |                          | 7/20 (4)       | 40(0)(0)         | 4628103       | 442X (0)                 | 4122/(0)     | to 32(0)           | ence//01                            |                            |
|       |                          |                |                  | 0.127         |                          | - 0 1 0      | w 🔊                |                                     |                            |

①-3申込情報の入力

「申込トレイ」の"情報入力"ボタンをクリックし、使用人数を入力と使用目 的を選択し、"申込"ボタンをクリックしてください。

|         |        |                |      |          |         |          |                         |                              |         | C. Market | 00000       |
|---------|--------|----------------|------|----------|---------|----------|-------------------------|------------------------------|---------|-----------|-------------|
| 西市公共施設  | 予約システム |                |      |          |         |          |                         |                              |         |           |             |
| 空き状況の確認 | 油量作业一等 | 申込トレイ          | ŧ    | 込みの確認・   | 取道 マイハ  | 4-9      |                         |                              |         |           |             |
|         |        | 中込トレイ          | 1 :: | 【川西たろう】  | 12      |          |                         |                              |         |           |             |
|         |        |                |      |          |         |          | 中込内容                    |                              |         |           |             |
|         |        | 211、人力必要用用約に使用 |      | The ATLA | a       | SHEAT.   | 国際でんたい                  | CCNAU.                       |         |           |             |
|         |        |                |      |          | 行外石     |          |                         |                              |         |           |             |
|         |        |                |      |          |         | 11#20    | ():2-3 + -;             | 28 CONTEE # 2011/201         |         |           |             |
|         |        |                |      | 4.04.0   |         | 2024(4)4 | 10円温水ブール<br>2 60年 7月 4日 | - 44577<br>(7) 11:00 - 13:00 | 116.1.2 |           |             |
|         |        |                | 1    | (4月日の)   | 但用目的必要把 | tht.     | 体用人软管                   | 位用人数が入力に起ています。               |         |           |             |
|         |        |                |      | 彩盘       | 1.1.1   | 08072    | MALKE                   | 主意書も                         |         |           |             |
|         |        |                |      |          | 当該当創の中  | 3415.45  | 教会部は主義の                 | 19月1日中国東部125日~19月1日          |         |           |             |
|         |        |                |      |          |         |          | 申达み                     |                              |         |           |             |
|         |        |                |      |          | 275     | 0        |                         |                              |         |           |             |
|         |        |                |      | り中心を知い   | ES)     |          |                         |                              |         |           |             |
|         |        |                |      |          |         |          |                         |                              |         |           |             |
|         |        |                |      |          |         |          |                         |                              |         |           |             |
|         |        | _              | _    | _        | _       |          | _                       |                              | _       | <br>      | Wee 52111 4 |
|         |        |                |      |          |         |          |                         |                              |         |           |             |

注意

抽選結果は、毎月10日にメールで送信します。「当選」については、この時点で使用料が発生します。不要の場合は、使用日前月の10日から使用日前7日までに取消操作を行ってください。(電話での取消はお受けいたしません。)

(4) 抽選申込内容確認

申込内容を確認したい場合は、「マイページ」ボタンをクリックします。 「抽選申込の確認」ボタンをクリックし、申し込み状況を確認してください。 不要な申込を取消したい場合は、該当日時の「申込詳細」ボタンをクリックし 「取消」ボタンをクリックしてください。

| - 3 A A 100 KB NAKANA<br>- 3 A A 100 KB NAKANA<br>- MARANO ZIRA (1814 - 1) Yee | n in<br>Land and an anna an Angelen an an Angelen an Angelen an Angelen an Angelen an Angelen an Angelen an Angelen<br>Land an Angelen an Angelen an Angelen an Angelen an Angelen an Angelen an Angelen an Angelen an Angelen an Ange | <br>                |
|--------------------------------------------------------------------------------|----------------------------------------------------------------------------------------------------|---------------------|
|                                                                                |                                                                                                    | 1774-2 0 DØF71      |
| 川西市公共施設予約シス                                                                    | 74                                                                                                    |                     |
|                                                                                | 利用者メニュー:[U]首たるう]       立ち以2の確認    正正正正正正正正正正正正正正正正正正正正正正正正正正正正正正正正正正正正                                                                                                    | -                   |
|                                                                                |                                                                                                    | ₩2.2 <b>2</b> 711.2 |

(抽選申込状況照会)

|         |        |       |           |                    |                        |                                                                                                    |              |                  |                                                                                                    | 2744-9 | 0 0975 |
|---------|--------|-------|-----------|--------------------|------------------------|----------------------------------------------------------------------------------------------------|--------------|------------------|----------------------------------------------------------------------------------------------------|--------|--------|
| 国市公共施設  | 予約システム |       |           |                    |                        |                                                                                                    |              |                  |                                                                                                    |        |        |
| 空き状況の確認 | 地区地位一堂 | 申込トレイ | 申込み       | の確認・取消             | マイページ                  |                                                                                                    |              |                  |                                                                                                    |        |        |
|         |        | 抽選申込材 | (況順会 ::   | [川西たろう             | 1                      |                                                                                                    |              |                  |                                                                                                    |        |        |
|         |        |       |           | 2023年              | 202                    | 4年                                                                                                    | 2025年        | 2026年            |                                                                                                    |        |        |
|         |        | 1月    | 2月        | 3月 4月              | 5月                     | 6月                                                                                                    | <b>7月</b> 8月 | 9月 10月           | 11月 12月                                                                                                    |        |        |
|         |        |       | V SCE A   | ▼#\$\$ <b>\$</b> ▲ | <b>1</b> 11            | 1 <b>11</b> 🔺                                                                                                    |              | 1916 B 🔺         |                                                                                                    |        |        |
|         |        |       | ATES      | 24021091           | 2023(@47.5)*<br>9:00-1 | 78 110 (5)<br>100                                                                                                    | πh.          | 137 A            | PRECENT                                                                                                    |        |        |
|         |        |       | CT-161475 | 24021145           | 20140612 614           | $\underset{N=0}{\overset{(n)}{\underset{N=0}{\overset{(n)}{\underset{N=0}{\underset{N=0}{\underset{N=0}{\overset{(n)}{\underset{N=0}{\underset{N=0}{\underset{N=0}{\underset{N=0}{\underset{N=0}{\underset{N=0}{\underset{N=0}{\underset{N=0}{\underset{N=0}{\underset{N=0}{\underset{N=0}{\underset{N=0}{\underset{N=0}{\underset{N}{\underset{N=0}{\underset{N=0}{\underset{N}{N}{N}{N}{\underset{N}{N}{N}}{N}}{N}}}}}}}}$ | rs (53       | 547-1<br>102     | STREET, STREET, STREET |        |        |
|         |        |       | 19416     | 24021082           | 2024(-981 5)-4         | 7.5 2E 1:51                                                                                                    | Π.E.         | * /              | 17107-0-18                                                                                                    |        |        |
|         |        | 1     | 12.77 A   | 24021146           | 20241441517            | (8.20 b):<br>(60                                                                                                    | Πh.          | 13.7 A           | MARCHAR                                                                                                    |        |        |
|         |        |       | 11204     | 24021620           | 11114 ( 4) 41 51 4     | 75,25 LA1                                                                                                    | πĄ.          | 調整合用             | CANCER.                                                                                                    |        |        |
|         |        |       | 1218/515  | 24021053           | 20241-045-514          | 7. 8 141                                                                                                    | 1. E.        | *7-3             | THUR                                                                                                    |        |        |
|         |        |       | + 3215-18 | 24021149           | 2024(++) 1(4           | 78,00 (%)                                                                                                    | <b>78</b>    | 1.7 A            | (STORE)                                                                                                    |        |        |
|         |        | -     | 12.00     | 24022648           | 2003(金融)年              | (10.104)                                                                                                    | πĸ           | あたブール<br>あたブール   | COLUMN T                                                                                                    |        |        |
|         |        |       | 14645     | 24021054           | (00741/030 5) 4        | 7.7 48 bits                                                                                                    | 1.12         |                  | COLUMN 1                                                                                                    |        |        |
|         |        | -     | 4.44.7    | 1011025            | 2024(-6.41.5).4        | TH GE 121                                                                                                    | 7.8.         | *頃立<br>11米 バール   | Sector Contraction                                                                                                    |        |        |
|         |        | -     | 17.4      | 14022020           | 0.00 0<br>2024(10)1000 | 1.00                                                                                                    | E.           | 2日本<br>A水ブール     | (CONTRACTOR )                                                                                                    |        |        |
|         |        |       | 10 L 10 L | 21021020           | 900-1<br>2024/562 E.H  | 100<br>77 eF (+)                                                                                                    | e ES         | 53846<br>2 4 - 1 | Contraction of the local division of the local division of the loc |        |        |
|         |        |       | 理想使の      | 2402.003           | 100-                   | 52101                                                                                                    |              | 642<br>-         | SALE AND                                                                                                    |        |        |

(5)注意事項

申し込み制限について

抽選グループごとに抽選申し込み件数が設定されていますのでその件数を超え ると、それ以上の抽選申し込分は受付しますが、抽選の対象とはなりません。

## Ⅲ 空き照会・予約

1 空き照会・予約

川西市公共施設予約システムで各施設の抽選後の空き照会および空き施設の先着順利 用申し込みができます。使用前月の13日9:00以降、使用日の2日前まで先着順に なります。それ以降の場合には、利用される施設の窓口で先着順に受け付けします。

(1) 「空き状況の確認」ボタン押し(クリック)ます。

| 西市公共施設予約システム                                                                   |                                                                                                    |                                                                       |                 |            | UR#         |
|--------------------------------------------------------------------------------|----------------------------------------------------------------------------------------------------|-----------------------------------------------------------------------|-----------------|------------|-------------|
| <b>し</b><br>(1)<br>(1)<br>(1)<br>(1)<br>(1)<br>(1)<br>(1)<br>(1)<br>(1)<br>(1) | 2<br>8                                                                                                  | 低事案内                                                                  | 施設のご案内          | ご利用の手引き    |             |
| お知らせ 図<br>2022代 Ali<br>します。 <b>〇</b>                                           | )〒6月11日 (今) みつなかホー。                                                                                     | ル [月暮] みつなかホール(                                                       | ;月18日(水灌日)より、全) | 実験の利用を当面作止 |             |
| <b>このシステ</b><br>こ <b>のシステ</b><br>* ノラフザイ<br>* プラサイン                            | ムを通じて利用者から受け・量的<br>ムのサービス提供にのみ利用し、<br>DiaesスクリントとConvicut有効<br>DiaesスクリントとConvicut有効<br>Diまを」ボタンは使用しないJ | <mark>ほした個人情報は、</mark><br>他の目的で利用することは<br>かにしてお使いください。<br>りうにお願い致します。 | ありません,          |            |             |
|                                                                                |                                                                                                    |                                                                       |                 |            |             |
|                                                                                |                                                                                                    |                                                                       |                 |            | 1770 Ar (6- |

①申込情報の入力(予約の完了操作)

「申込トレイ」の"情報入力"ボタンをクリックし、使用人数と使用目的を入力

し、"申込"ボタンをクリックしてください。

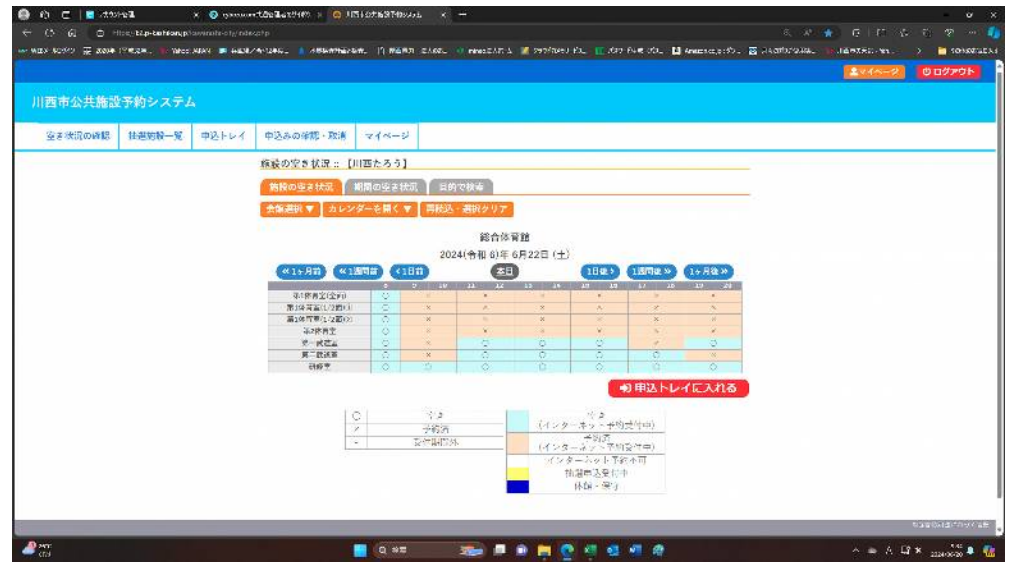

予約された内容を確認する場合は、「マイページ」をクリックし、「申し込みの確認 ・取消」にてご確認いただけます。

| ( → 1 → 1 → 1 → 1 → 1 → 1 → 1 → 1 → 1 → | * 0 C ? | × * -<br>• • • • • |
|-----------------------------------------|---------|--------------------|
|                                         | 2744-2  | 00770h             |
| 川西市公共施設予約システム                           |         |                    |
| 刊用者メニュー:: [UI西たろう]                      |         |                    |
|                                         |         | ₩catalit. ¥artı≂   |
| 🖉 erset                                 | ^ ⊗ ∂ U | S MUTANEL D 🐻      |

(申込状況詳細)

| 国市公共施設  | 予約システム | 6     |           |          |                                            |                       |                                      |  |
|---------|--------|-------|-----------|----------|--------------------------------------------|-----------------------|--------------------------------------|--|
| こさ秋況の確認 | HIGE-H | 中込トレイ | 中込みの確認・取消 | 712-     | \$                                         |                       |                                      |  |
|         |        |       | 申込状況照会:[] | 面たろう]    |                                            |                       |                                      |  |
|         |        |       |           |          |                                            | 2000                  |                                      |  |
|         |        |       | ****      | 1 1292 A |                                            | 🔻 सत्त्व्व अ          |                                      |  |
|         |        |       | 171       | 14402898 | 2021(m心)(如何)(如何)<br>(300-1003)             | 用意見、ブー・<br>学行器        | PARTINE MARKET                       |  |
|         |        |       | 6.4       | 24000089 | 22210-4422-#2822-2(1)                      | #15.440.5*<br>16(7:6= | ISPARE (THEPP)                       |  |
|         |        |       | 171       | 24(21)40 | 2024(mil) 5(4-77, 18 (*)                   | 日間内人プー・               | TANKS MINTON                         |  |
|         |        |       |           | 24401144 | (A) = 108 - 01400 (A)                      | - Sea                 | (111111-11) (1114112 <sup>44</sup> ) |  |
|         |        |       | 171       | 340(114) | 20249-4418(# 17,728 a 144)<br>2024-100     | 日本市・ブー・<br>(4)1日      | PASSAGE (1400-1407)                  |  |
|         |        |       | 277       | 1001123  | 2124(103)8(4-17124E 05)<br>9100-11100      | ·*****                | ISPANE (THATSPE)                     |  |
|         |        |       | 345       | 34021141 | \$0240-40.601 1.4538 0.00<br>\$00-1100     | TABR /-W              | TRACE MANTER                         |  |
|         |        |       | 577       | 20021100 | 21240 (40 etc. //fize E (40)<br>5:00 22:00 | 0.8287-0              | PRESENCE HAMPINE                     |  |
|         |        |       | -=in      | 2/021128 | 1014(440.007.24)(FR.(2)<br>(500.5206       | RA 22                 | INCOME NUMBER                        |  |
|         |        |       |           | 2403351  | 1010年8月10年7月16日(本)                         | TIALS                 | HIDNE HINKS                          |  |
|         |        |       | 191       | 3403198  | 1121(54)(2) + (51)(2)(4)<br>200-100        | 日間月へブー・               | PARTINE (HARINE)                     |  |
|         |        |       | 27        | 2001102  | 21240 (00 614 - /112 E (22)<br>5150 (2100  | 0#28Z-0               | (13 PMAR) (754 P2PP)                 |  |
|         |        |       |           |          |                                            |                       |                                      |  |

3 予約内容の取消について

使用日前月の10日から使用日前7日までに操作を行ってください。取消操作をされな かった場合、使用料が発生しますのでご注意ください。

(例)4月8日(日)を取消する場合、4月1日(日)までに取消操作を行うと使用料は 発生しません。※1週間前の同じ曜日まではキャンセルが可能です。

3-①取消操作について

不要な申し込みを取消したい場合は、「マイページ」ボタンをクリックします。 「申し込みの確認・取消」ボタンをクリックし、申し込み状況を確認してください。

| HIGAD E 12:24 | - <b>TE</b> -24. (Aw) | ники 🖿 4857 | (18244) ( SPR.239) | :ka _) 1 | 827 2108 - 1 4408174                     | 🜌 990Faans-en 🔣 Gre | Hilf 68. 💟 increase off. | 🖬 loxisiele | 1016%» V1 |  |
|---------------|-----------------------|-------------|--------------------|----------|------------------------------------------|---------------------|--------------------------|-------------|-----------|--|
| 市公共施設         | (予約システ)               |             |                    |          |                                          |                     |                          |             |           |  |
| き秋況の確認        | HIGS-H                | 申込トレイ       | 中込みの確認・取消          | 212-     | -9                                       |                     |                          |             |           |  |
|               |                       |             | 申込状況照会:[月          | 商たろう】    |                                          |                     |                          | 2           |           |  |
|               |                       |             |                    |          | E 2 (                                    | 2~>>                |                          |             |           |  |
|               |                       |             | ****               |          | ▼ 務市田谷 ▲                                 | ▼ 用用器设 ▲            | and the second second    |             |           |  |
|               |                       |             | 191                | 14402898 | 20210年後19年7月3日(約)<br>(300-1633           | 日見月、ブー・<br>※5至      | HARME MARKED             |             |           |  |
|               |                       |             | 6.1                | 24402285 | 72711年後27年2月35日(山)<br>770-10/03          | #11:00 T            | ISPACE (THE POP)         |             |           |  |
|               |                       |             | 172                | 24021140 | 2024(3mR) 504(77) 1B (P)                 | ○世内スプー・<br>●独臣      | TANIS MINTPL             |             |           |  |
|               |                       |             |                    | 24401144 | 10000000000000000000000000000000000000   | RCa                 | PSINAR DIMINI            |             |           |  |
|               |                       |             | 191                | 340(334) | 2004 Hittel 2 A 7 7 2 2 3 (44)           | 日見キップー・             | PRESSORE AND PROPERTY.   |             |           |  |
|               |                       |             | 277                | 12001125 | 21240-383 8145124 E-050 -<br>9130-311-00 | い意気がズール             | PERMIT THAT PR           |             |           |  |
|               |                       |             | 19                 | 2021141  | 0.0 ESSECT 13 (6-0403)<br>0.015-003      | 行会国際ジール             | TRACES MANTER            |             |           |  |
|               |                       |             | 50                 | 20021100 | 21240-0416-0512 E (M)<br>5:00-12:00      | () 単位() アール         | PROMIE WARNED            |             |           |  |
|               |                       |             | -m                 | 2/021128 | 1014(-41.617 1-1(67) (2)<br>530 2200     | 市合理論が一体             | INCOME NUMBER            |             |           |  |
|               |                       |             | 741                | 24621157 | 1010年日10年1月16日(本)<br>(小)、(6)             | TING .              | HIZTINE HITHING          |             |           |  |
|               |                       |             | 191                | 9403336  | 00. ± (17, 45,000)                       | # 23.7~             | (ALTING) (MARKED)        |             |           |  |
|               |                       |             | 277                | 20091128 | 21240 (016)4- (fist E (2)<br>5:00 21:00  | 0.87-1-             | 15 Photo: (The 12 Ph     |             |           |  |
|               |                       |             |                    |          |                                          | -                   |                          |             |           |  |

不要な申込日時の「申込詳細」ボタンをクリックしてください。

(申込状況詳細一②)

|         |         |       |                  |        |                        |                 | (1~-3) ODØPC |
|---------|---------|-------|------------------|--------|------------------------|-----------------|--------------|
| 西市公共施設  | Q予約システ. |       |                  |        |                        |                 |              |
| 国き状況の確認 | 拍著转致一覧  | 中込トレイ | 中込みの難認・取消        | マイベージ  |                        |                 |              |
|         |         | 中込内容詳 | :編 :: 【川西たろう】    |        |                        |                 |              |
|         |         |       | 4504             | 于归于他的领 | 2 手列式目                 | 感染应用科           |              |
|         |         |       | 24024820         | 693    | 45 (4)                 | 435 (一 (元 3, 个) |              |
|         |         |       | NUBBLE IN        |        | 1074(AB) (07.78201.10) | 870-970         |              |
|         |         |       | .6.2             |        | 他公外有な 出外す              | 6               |              |
|         |         |       | CHI              |        | - 17.                  |                 |              |
|         |         |       | 17# <del>1</del> |        |                        |                 |              |
|         |         |       | 中任日              |        | 2020년令石 后并 6月29日       | 1(=)            |              |
|         |         |       | H.#3             |        | 0 40.83                |                 |              |
|         |         |       |                  |        |                        |                 | 075018-7     |

内容を確認し、「取消」ボタンをクリックしてください。

(メモ)